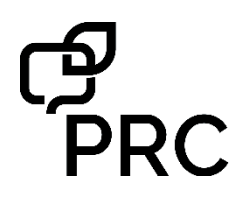

## AeroText<sup>™</sup> for Android<sup>™</sup> Bluetooth<sup>®</sup> Calling and Texting Quick Reference Guide for NuVoice<sup>®</sup> Software ver. 2.15 PRC Tech Support: (800) 262-1990 <u>service@prentrom.com</u> www.prentrom.com

# STEP 1: DOWNLOAD AND INSTALL THE AEROTEXT APP ONTO YOUR ANDROID PHONE

Texting requires an Android phone with the PRC-Saltillo AeroText app installed. To install the app, type the following address into the browser on your phone or point your phone's camera at the QR code below.

https://prc-saltillo.com/texting/

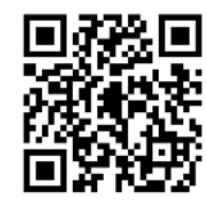

*Important!* It is critical that you scroll down and read all of the directions for installing the app on your phone before checking the End User License Agreement box.

Follow the prompts to install the app on your phone. Be sure to set the AeroText app as your default messaging app and make sure Bluetooth is enabled and your phone is discoverable. STEP 2: PAIR YOUR PHONE TO THE ACCENT® DEVICE

- 1. Select TOOLBOX.
- 2. Select MAINT MENU.
- 3. Select HARDWARE DIAGNOSTICS.
- 4. Select PHONE CONFIGURATION.
- 5. Select PAIR TO PHONE.
- 6. Enter 0000 on your phone if prompted for a PIN.
- Bluetooth status on your Accent should display Connected. Then select OK to exit out of the toolbox.

#### STEP 3: SET UP FOR CALLING AND TEXTING

- 1. From the PHONE CONFIGURATION menu, set USE PHONE FOR to Calling and Texting.
- 2. Select LOAD OR UPDATE PHONE PAGES and follow the prompts.

**Note:** If *USE PHONE FOR* is set to **CALLING** only, you will not be able to send/receive texts or be able to navigate to the **PHONE TEXTING PAGE**.

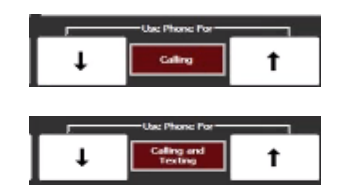

## MAKING A CALL

- 1. Navigate to the **PHONE/CALLING** pages in your vocabulary.
- 2. Select the CALL tab.
- Select the CONTACT you would like to call. If there are no contacts listed, select MANUAL DIAL to dial the phone number directly and press SEND.
- After selecting the CONTACT you will be taken to the PHONE ON A CALL PAGE. Use the KEYBOARD or QUICK MESSAGES from this page or your vocabulary to talk on the phone.
- 5. To end the call, select the red END CALL key.

#### Texting

- 1. Navigate to the **TEXTING** pages in your vocabulary.
- 2. Select the ANDROID TEXTING tab.
- 3. Select **NEW CONVO** to navigate to the **PHONE TEXTING CONTACTS** page to start a new conversation.
- 4. Read existing conversations by selecting one of the yellow conversation keys. Details of the conversation will appear on the blue message keys.
- 5. To copy, view, or reply to a text message, first select it from the blue column. Then select the command from the white column.

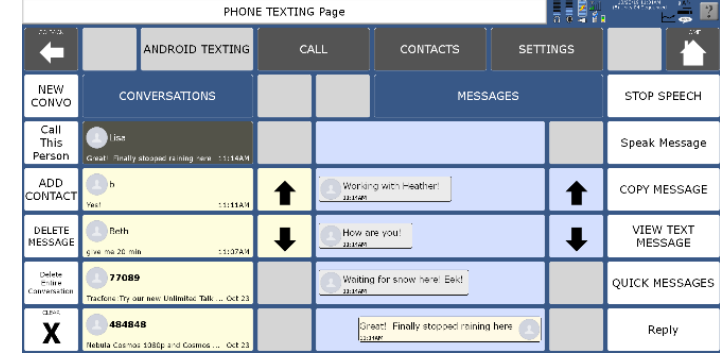

# Helpful Tips

The following options are available on the **PHONE SETTINGS PAGE**. Turn the **PHONE MIC ON** if you want others to hear your natural voice through the phone as well as the speech generated from the Accent device.

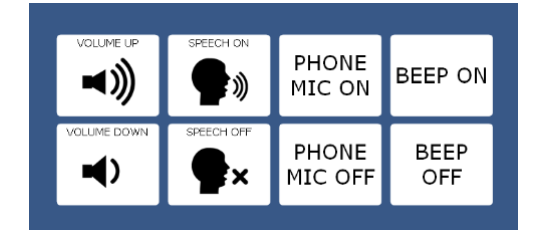